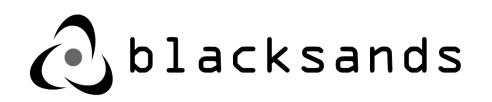

## **Installation Checklist**

Blacksands, Inc. Version 1.1

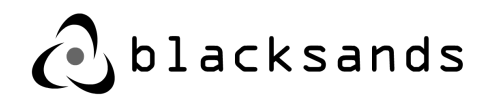

Copyright 2020 Blacksands, Inc. All rights reserved. Contents and terms are subject to change by Blacksands without prior notice. Reproduction or transmission of this publication is encouraged.

## Trademarks

Blacksands® and certain other marks are registered trademarks of Blacksands, Inc., in the U.S. and other jurisdictions, and other Blacksands names herein may also be registered and/or common law trademarks of Blacksands. All other product or company names may be trademarks of their respective owners. Performance and other metrics contained herein were attained in internal lab tests under ideal conditions, and actual performance and other results may vary. Network variables, different network environments and other conditions may affect performance results. Nothing herein represents any binding commitment by Blacksands, and Blacksands disclaims all warranties, whether expressed or implied, except to the extent Blacksands enters a binding written contract, signed by Blacksands authorized executive with a purchaser that expressly warrants that the identified product will perform according to certain expresslyidentified performance metrics and, in such event, only the specific performance metrics expressly identified in such binding written contract shall be binding on Blacksands. For absolute clarity, any such warranty will be limited to performance in the same ideal conditions as in Blacksands internal lab tests. In no event does Blacksands make any commitment related to future deliverables, features or development, and circumstances may change such that any forward-looking statements herein are not accurate. Blacksands disclaims in full any covenants, representations, and guarantees pursuant hereto, whether express or implied. Blacksands reserves the right to change, modify, transfer, or otherwise revise this publication without notice, and the most current version of the publication shall be applicable.

Please report errors or omissions in this or any Blacksands technical document to techdoc@blacksandsinc.com.

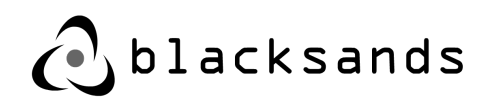

| Step | Description                             | Details                                                                                                    | Links                                                                                                    |
|------|-----------------------------------------|----------------------------------------------------------------------------------------------------|----------------------------------------------------------------------------------------------------|
| 1    | Complete<br>Readiness<br>Assessment     | Required document to assist with smooth deployment.                                                                                                    | https://<br>blacksandsecurity.zendesk.<br>com/hc/en-us/articles/<br>360045031994-Where-can-<br>I-find-the-Customer-<br>Readiness-Assessment-  |
| 2    | Complete SCaaS<br>Contract              | Sales Agent will provide                                                                                                    |                                                                                                    |
| 3    | New Customer<br>Registration            | Fill out the New Customer<br>Registration Form Online.<br>This creates your<br>organization and prepares<br>the system for onboarding<br>your Receivers.   | https://<br>www.blacksandsinc.com/<br>customer-registration/                                                                                  |
| 4    | Install Admin<br>Account<br>Certificate | After New Customer<br>Registration the<br>administrator will receive an<br>email with instructions on<br>installing their Blacksands<br>Certificate.       | https://<br>blacksandsecurity.zendesk.<br>com/hc/en-us/categories/<br>360002649374-Set-Up                                                     |
| 5    | Prepare VMWare<br>Environment           | Instructions including<br>networking can be found in<br>the Receiver Installation<br>Manual.                                                               | https://<br>blacksandsecurity.zendesk.<br>com/hc/en-us/articles/<br>360039920774-Where-can-<br>I-download-a-Receiver-<br>Installation-Manual- |
| 6    | Download<br>Receiver                    | Receiver Appliance<br>installation can be found in<br>Receiver Installation Manual<br>linked in step 5. Receiver<br>OVA file is located here in<br>step 6. | https://s3.amazonaws.com/<br>bsi-release/www/index.html                                                                                       |
| 7    | Install Receiver                        | Follow Receiver Installation<br>Instructions to OVA install.                                                                                               | See link in step 5                                                                                                    |
| 8    | Test Networking                         | Use BSI User Network tools to verify proper networking to the Receiver.                                                                                    | See link in step 5                                                                                                    |

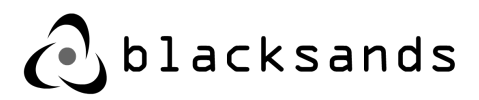

| 9  | Register Receiver            | After verifying proper<br>networking Register the<br>Receiver. This automated<br>process onboards your<br>appliance into the<br>Blacksands System.              | See link in step 5                                                                                                    |
|----|------------------------------|----------------------------------------------------------------------------------------------------|----------------------------------------------------------------------------------------------------|
| 10 | Log into Admin<br>Console    | The Admin Console<br>contains all the<br>Managemetn functionality<br>including adding and<br>removing Service and<br>Users.                                     | https://<br>blacksandsecurity.zendesk.<br>com/hc/en-us/articles/<br>360039376393-How-do-l-<br>access-the-Blacksands-<br>Administration-Console- |
| 11 | Create Service(s)            | Create your first Service(s).                                                                                                    | https://<br>blacksandsecurity.zendesk.<br>com/hc/en-us/articles/<br>360040650334-How-do-l-<br>setup-a-new-service-                              |
| 12 | Add User(s) to<br>Service(s) | Add yourself to the Service<br>to test. You will need to<br>logout of Blacksands and<br>log back in to see the<br>Service listed. Then add<br>additional Users. | https://<br>blacksandsecurity.zendesk.<br>com/hc/en-us/articles/<br>360038882634-How-do-I-<br>Add-Remove-a-User-<br>Device-to-a-Service-        |
| 13 | Use Secure<br>Connections    | Use Blacksands Secure<br>Connection as a Service                                                                                                    |                                                                                                    |